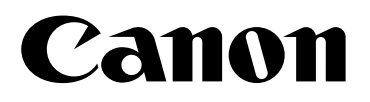

佳能数码相机

# DIGITAL IXUS WIRELESS

# 相机对相机数据传输使用者指南

#### 目录

| 简介                                       | 1 |
|------------------------------------------|---|
| 通过无线连接传输图像.............................. | 2 |
| 注册自己相机的名称                                | 2 |
| 注册目标相机                                   | 2 |
| 通过无线连接来连接相机                              | 3 |
| 逐张传输图像                                   | 4 |
| 传输指定的图像                                  | 4 |
| 终止无线连接                                   | 5 |
| 故障排除..............................       | 6 |
| 商标声明.............................        | 6 |

在使用相机对相机传输图像的功能之前,请先详细阅读本说明书,并妥善保存说明书作日后参考。

# 简介

对 DIGITAL IXUS WIRELESS 相机的固件进行升级之后,您便可以通过无线连接在相机\*之间传输 图像,而不需使用电脑。

本指南说明了通过无线连接进行图像传输的步骤。关于相机的使用、安全须知和无线电波警告的说明,请参阅相机使用者指南。

\*只能在固件已升级的DIGITAL IXUS WIRELESS相机之间进行图像传输。

\*图像可以从一个相机传输到另一个相机。但不能在2个以上的相机之间传输图像。

# 通过无线连接传输图像

## 注册自己相机的名称

首先,为您的相机选择一个名称并进行注册。

| 1 | <b>将模式开关滑动至 ▶ (播放) ▶ 줄 (无线) 菜单 ▶ [设置相机<br/>名称]</b><br>• 有关菜单操作的详情,请参阅您的相机的 <i>相机使用者指南</i> 。                                                                   | 下         PT         里面           注我目标设备             證政注册             國政結婚         开关            设置相机名称 |
|---|----------------------------------------------------------------------------------------------------|----------------------------------------------------------------------------------------------------|
| 2 | <ul> <li>设置名称,然后按 ,</li> <li>最多可使用5个字母设置相机名称。用 ▲ 或 ◆ 键选择字母,按</li> <li>承 ◆ 键前后移动。相机名称可以使用大写字母和数字。</li> <li>默认设置为[AAAA]。</li> <li>如果不希望注册名称,请按MENU键。</li> </ul> | 送置相机名称<br>本相机        ▲ B C 1 ②<br>SET OK (MENU) 取消                                                      |

# 注册目标相机

注册想要通过无线连接来连接到自己相机的相机的名称。

• 对于自己的相机和目标相机,都必须执行下列步骤。

| 1 | 将模式开关滑动到 ▶ (播放) ▶ <mark> </mark>                                                                                                    | 下     11     20       注册/約开     注册目标设备        到除法册     用 关       國防指 开关        政置根和名称 |
|---|----------------------------------------------------------------------------------------------------|---------------------------------------------------------------------------------------|
| 2 | 将目标设备选为[相机],然后按 🐨 。                                                                                                    | 注册目标设备<br>选择目标设备<br>相机 N4~1                                                           |
| 3 | <ul> <li>确认您的相机已显示您的相机的名称,目标相机已显示其相机名称,然后,同时按两个相机上的 (约10秒之内)。</li> <li>通过此步骤,便可将您的相机连接到目标相机,并将各自相机的名称注册为对方相机当中的目标设备。</li> <li>无线连接启动时,无线灯将开始呈蓝色闪动。</li> <li>若要更改名称,请执行<i>注册自己相机的名称</i>(p.2)当中的步骤2。</li> </ul> | 注册目标设备<br>开始注册<br>也开始注册目标相机<br>本相机                                                    |

- 4 显示目标相机的名称和[注册已完成]时,按 🐨 。
  - •如果该名称已被注册,则会显示[已注册]。
  - •如果注册失败,请返回步骤1重新操作。

### 通过无线连接来连接相机

通过无线连接将您的相机连接至已注册的目标相机。

- •对于自己的相机和目标相机,都必须执行下列步骤。
- 1 将模式开关滑动到 ► (播放) ► 
  (无线) 菜单 ► [连接/断 11 20 Þ 开] 進機/新开 注美目标设备 • 如果您同时按两个相机上的 岛→ 键而不显示播放模式菜单(约) 102400 30秒之内),无线连接便会启动。 設置相利名利 2 在确认目标相机的名称已被选择为[目标设备]之后,选择[连 谨捷/新开 接],然后同时按两个相机的凸~~(或圆)(约30秒之内)。 目核设备 < 2.0 12XYZ ●无线连接便会启动,无线灯和 □ ↔ 键都将呈蓝色闪动。如果在灯 光闪动时按功能/设置(FUNC./SET)键,无线连接将被取消。 本相机 白ABC12 ● 连接完成时,相机的无线灯和 凸~ 键将一直点亮(不闪动),播放 连接 取消 画面上将出现**™**图标,显示连接的信号强度。
  - 如果您所要连接的相机名称以外的其他相机名称显示为目标设备,请用 ◆ 键选择[目标设 备],然后用 ◆ 或 ◆ 键选择您所要选择的相机。
- 相机内未插入记忆卡时,无法进行无线连接。

#### 更改无线频道

如果频道(可用频率)已被其他设备占用,请更改进行无线连接的某个相机的频道,以 免受到无线电波的干扰。一个相机上所作的频道更改会自动反映到另一个相机上。

| 1 | 选择[目标设备],确认目标相机的名称已显示,然<br>后按。 | 進後/新开 目标设备 2.○ 12X/Z<br>SET 选择频道 |
|---|--------------------------------|----------------------------------|
|   |                                | 本相机 白ABC12                       |
| 2 |                                | LER 40.4                         |
| 2 | 用◆或◆键更改频道,然后按圆。                |                                  |
|   | • 按MENU键返回步骤1而不更改频道。           |                                  |

### 逐张传输图像

您可以将图像逐张传输到通过无线连接所连接的目标相机上。

- 1 确认相机已通过无线连接实现了连接。
  - •关于如何通过无线连接来连接相机的说明,请参阅通过无线连接来连接相机(p.3)。
- 2 选择要从您的相机进行传输的图像,然后按凸~~键。
  - 您可以通过按功能/设置(FUNC. /SET)键而非凸~键来传输
     图像。此时,在下一画面中,用◆或◆键选择[传输],然后
     再按一次功能/设置(FUNC. /SET)键。
  - 便会开始传输。无线灯和 山~ 键将呈蓝色闪动。
  - 传输相机将显示[传输中],而接收相机则会显示[接收中]。传输完毕时,将显示[传输完成]和[收到文件]。

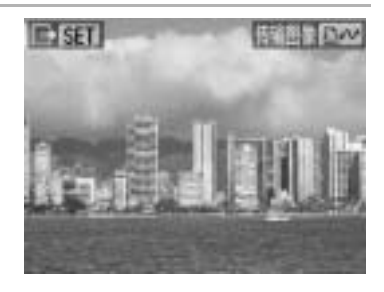

- 若要在传输过程中取消操作,请在画面显示[传输中]时按**功能/设置**(FUNC. /SET)键。
- 如果接收失败,则会显示[未收到文件]。按**功能/设置**(FUNC./SET)键,便会返回上一画 面。
- 不能传输短片或声音记录。
  - •两个相机不能同时传输图像(一个相机进行图像传输时,另一个相机只能接收)。
  - 接收图像的相机不能在接收时取消操作。

■ 可以在索引播放期间传输图像。
 ● 收到的图像将储存在所有图像文件的末尾部分。

## 传输指定的图像

您可以将多张图像同时传输到通过无线连接连接的目标相机。关于如何指定传输命令的说明,请参阅相机使用者指南(高级):设置 DPOF 传输设置(p. 89)。此处说明传输指定图像的步骤。

- 1 确认相机已通过无线连接实现了连接。
  - 要进行无线连接,请参阅通过无线连接来连接相机 (p.3)。
- 2 按图像传输相机上的 , 然后从 [□ (播放) 菜单] 中选择
   [□ (传输命令)]。
  - •关于菜单操作的详情,请参阅相机使用者指南(高级)。

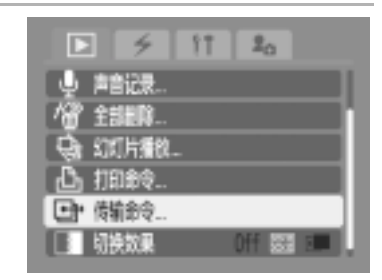

#### 3 选择[传输],然后按。

- •如果未事先选择传输命令的图像,请用[命令]或[全部标注]来指 定图像,然后选择[传输]。
- 便会开始传输图像。无线灯和 山~ 键将呈蓝色闪动。
- 传输相机将显示[传输中],而接收相机则会显示[接收中]。传输完 毕时,将显示[传输完成]和[收到文件]。

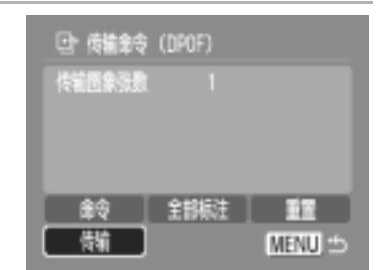

- 若要在传输过程中取消操作,请在画面显示[传输中]时按功能/设置(FUNC./SET)键。
- 如果接收失败,则会显示[未收到文件]。按功能/设置(FUNC./SET)键,便会返回上一画面。
- 不能传输短片或声音记录。
  - 两个相机不能同时传输图像(一个相机进行图像传输时,另一个相机只能接收)。
  - 接收图像的相机不能在接收时取消操作。

• 收到的图像将储存在所有图像文件的末尾部分。

### 终止无线连接

可通过下列步骤终止无线连接。

- 从 乞 (无线) 菜单结束连接 (如下所示)。
- •关闭电源或切换到拍摄模式

#### 用☑(无线)菜单结束连接

| 1 | 乡 (无线)菜单▶[连接/断开]                                                                                                    | 主接/哲开           连接/哲开           注册目标设备           證册目标设备           證明時續           开关           设置相机名积 |
|---|----------------------------------------------------------------------------------------------------|----------------------------------------------------------------------------------------------------|
| 2 | <ul> <li>确认相机的名称显示为[目标设备],然后选择[断开]并按☺。</li> <li>● 便会结束无线连接,目标相机的屏幕上将出现[已断开]。按功能/设置(FUNC./SET)键,便会出现播放画面。</li> </ul> | 進機/新开 目标设备 2.◎ 12XVZ → 本相軌 ◎ ABC12 新开 数消                                                             |

如果使用软件时遇到问题,请参考此部分。如果问题仍未能解决,请联系随机附送顾客联络表上列印的服务中心。

| 无法注册相机或无法选择无线连接。                   |                                                                                                    |  |  |
|------------------------------------|----------------------------------------------------------------------------------------------------|--|--|
| 相机处于拍摄模式                           | • 改为播放模式                                                                                                    |  |  |
| 不能在自己的相机中注册目标相机。                   |                                                                                                    |  |  |
| 超出了[目标设备]当中的注册限制                   | <ul> <li>在[目标设备]中,最多可以注册7个新的目标设备。若要注册其他设备,请用[删除注册]来删除您不再使用的目标设备。关于如何删除目标设备的说明,请参阅相机使用者指南(高级):删除目标设备(p.102)。</li> </ul> |  |  |
| 无线连接变弱                             | <ul><li> 请勿在微波炉或其它发送电磁波的设备附近使用无线连接。</li><li> 请勿将两个相机分隔太远。</li></ul>                                                    |  |  |
|                                    | •请勿在两个相机之间放置任何物品。                                                                                                    |  |  |
| 无法传输图像。                            |                                                                                                    |  |  |
| 接收相机的记忆卡中没有剩余的可用空<br>间。            | <ul><li>•插入新的记忆卡。</li><li>•如有需要,可把图像下载至计算机,然后删除记忆<br/>卡内的图像以腾出空间。</li></ul>                                            |  |  |
| SD 记忆卡设置为写入保护。                     | •把 SD 记忆卡的保护开关拨向上方。                                                                                                    |  |  |
| 接收相机上显示菜单、删除、跳换或短片<br>播放画面。        | •显示静止图像播放画面。                                                                                                    |  |  |
| 无线连接中断。                            |                                                                                                    |  |  |
| 无线连接变弱。                            | <ul> <li>请勿在微波炉或其它发送电磁波的设备附近使用无<br/>线连接。</li> </ul>                                                                    |  |  |
|                                    | <ul><li> 请勿将两个相机分隔太远。</li><li> 请勿在两个相机之间放置任何物品。</li></ul>                                                              |  |  |
| 大量图像(约 1000 张)存储在记忆卡上时,可能无法建立无线连接。 | <ul> <li>可把记忆卡中的所需图像下载至计算机,然后删除<br/>记忆卡中的图像以腾出空间。</li> </ul>                                                           |  |  |

#### 商标声明

● SD 标志是商标。

•上面未提及的其他名称及商品,也可能为其各自公司的注册商标或商标。

CDP-C055

2006.06.01 ©2006 CANON INC.